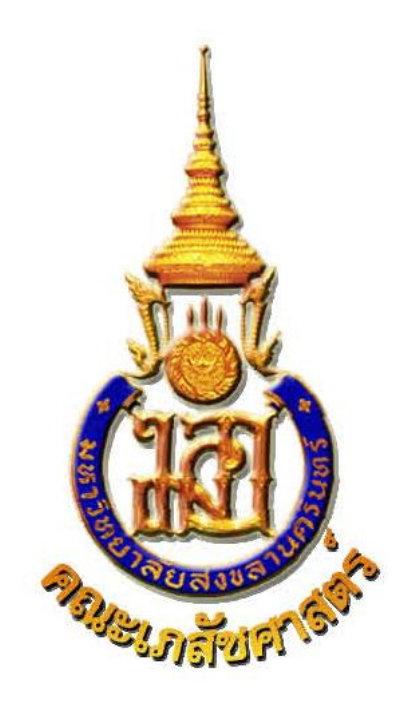

# คู่มือการใช้งาน ระบบแจ้งซ่อมสาธารณูปโภค หน่วยอาคารและสถานที่ คณะเภสัชศาสตร์ มหาวิทยาลัยสงขลานครินทร์

# จัดทำโดย

สิริพันธุ์ คนสุภาพ หน่วยสารสนเทศและการเรียนรู้ คณะเภสัชศาสตร์ มหาวิทยาลัยสงขลานครินทร์

http://it.pharmacy.psu.ac.th

# สารบัญ

# เกี่ยวกับระบบ

ระบบแจ้งซ่อมสาธารณูปโภค สำหรับหน่วยอาคารและสถานที่ คณะเภสัชศาสตร์ เป็น ระบบที่พัฒนาขึ้นโดยใช้เทคโนโลยีเว็บ ดังนั้นผู้ใช้งานจะต้องมีการติดตั้งเว็บบราวเซอร์ที่เครื่อง คอมพิวเตอร์ใช้งานอยู่ก่อน โดยเว็บบราวเซอร์จะต้องรองรับเว็บเพจที่มีคำสั่งของภาษาสคริปต์ โดยผู้พัฒนาได้ทำการพัฒนาและทดสอบกับเว็บบราวเซอร์ โดยตั้งความละเอียดหน้า จอคอมพิวเตอร์ไว้ที่ 1024 x 768

ระบบแจ้งซ่อมสาธารณูปโภคฯ เป็นระบบที่ใช้ในการบริการแจ้งซ่อมไฟฟ้า ประปา โทรศัพท์ และงานที่ให้บริการโดยหน่วยอาคารและสถานที่ คณะ

### ระดับสิทธิการเข้าใช้งาน

การทำงานของระบบแจ้งซ่อมสาธารณูปโภคฯ ได้แบ่งสิทธิการเข้าใช้งานออกเป็น 2 ระดับ ดังต่อไปนี้

- ระดับเจ้าหน้าที่ ได้แก่ บุคลากรที่มีหน้าที่รับผิดชอบในการบริหารและจัดการข้อมูล ภายในระบบ
- ระดับผู้แจ้งซ่อม ได้แก่ บุคลากรของคณะฯ สามารถเข้าระบบเพื่อแจ้งซ่อม สาธารณูปโภค

## การเข้าใช้งานในระบบ

ผู้ใช้งานระบบเปิดเว็บไซต์ https://sky.pharmacy.psu.ac.th/e-office/ เลือกเมนู ระบบแจ้งซ่อมสาธารณูปโภค แสดงดังภาพประกอบ ก.1

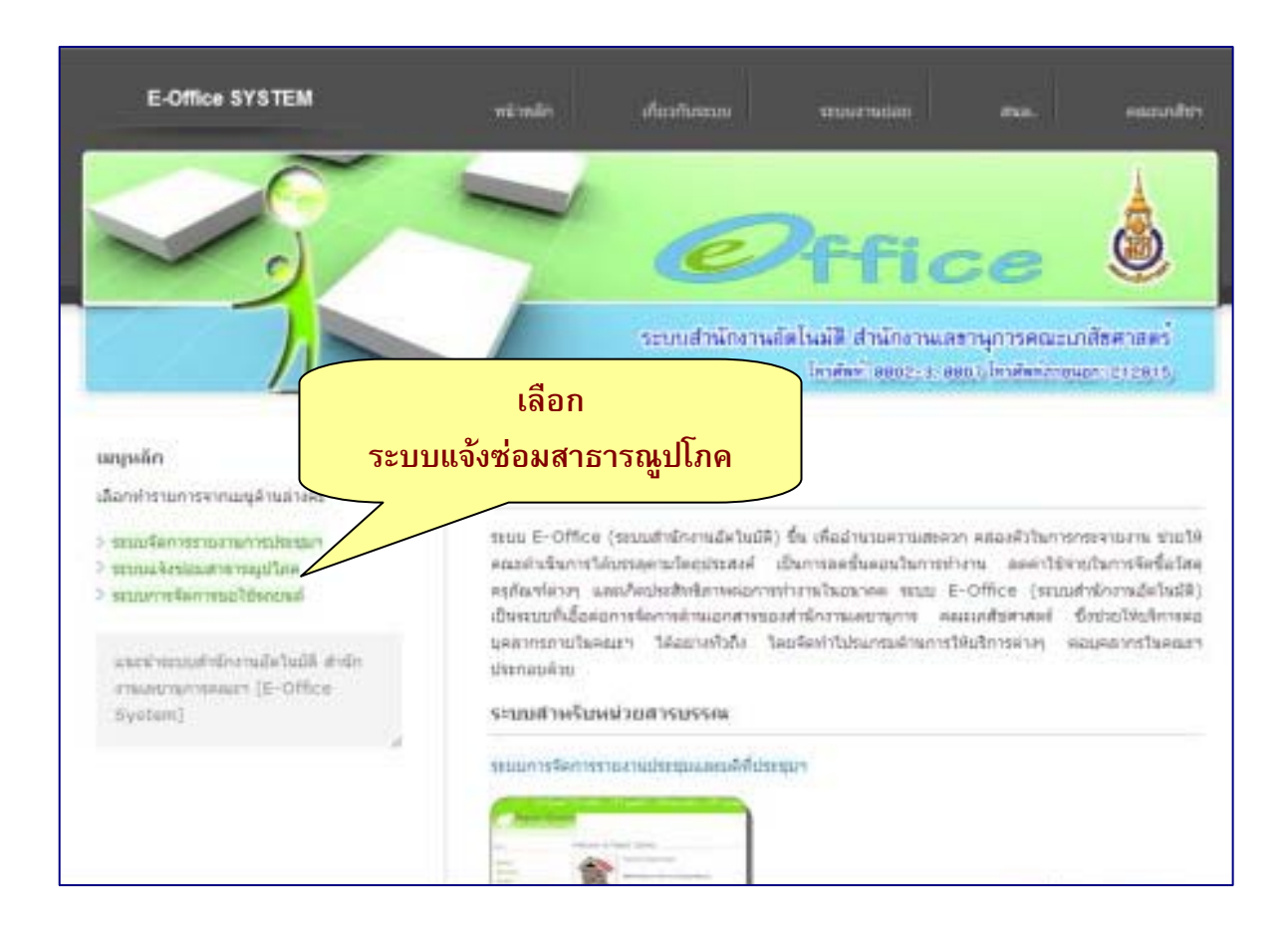

#### ภาพประกอบ ก.1 แสดงหน้าจอเว็บไซต์ระบบสำนักงานอัตโนมัติ [E-Office] สำนักงานเลขานุการคณะฯ

### ระดับสิทธิผู้แจ้งซ่อม

กรณีที่บุคลากรของคณะฯ ต้องการแจ้งซ่อมเกี่ยวกับสาธารณูปโภคของคณะฯ เช่น ไฟฟ้า ประปา โทรศัพท์ เป็นต้น ให้ผู้ใช้งาน **เลือกเมนู แจ้งซ่อม** แสดงดังภาพประกอบ ก.2

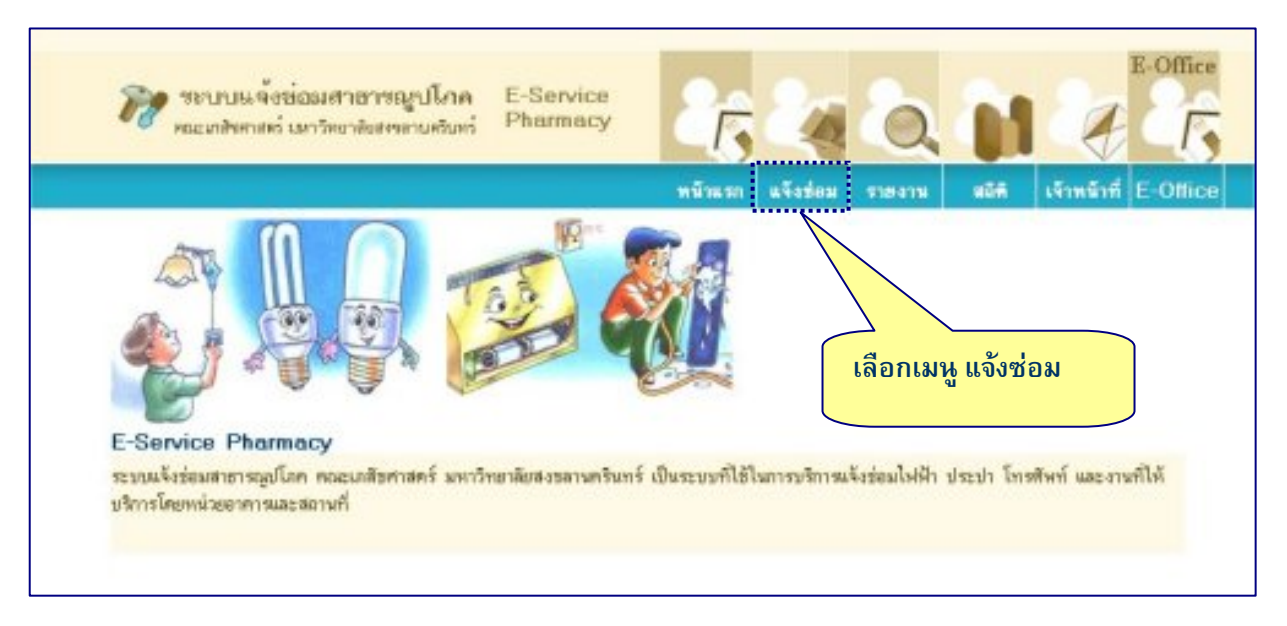

### ภาพประกอบ ก.2 แสดงหน้าจอระบบแจ้งซ่อมสาธารณูปโภค หน่วยอาคารและสถานที่ คณะฯ

จะปรากฏหน้าจอสำหรับป้อนรหัสบุคลากร และรหัสผ่าน เพื่อให้ระบบทำการตรวจสอบสิทธิ การใช้งาน และโดยให้ทำการป้อนรหัสบุคลากร และรหัสผ่าน เหมือนกับระบบ DSS ของ มหาวิทยาลัย แสดงดังภาพประกอบ ก.3

| ờ ระบบแจ้งช่อมสาขารญปไกด<br>คณะกรัทกระร่ แกว้ทอารัยสรดาแครับหร่          | E-Service<br>Pharmacy                                  | 26                                          | <b>a</b> 0.                                             | 1                                | E-Office     |
|--------------------------------------------------------------------------|--------------------------------------------------------|---------------------------------------------|---------------------------------------------------------|----------------------------------|--------------|
|                                                                          |                                                        | หน้าแรก ะ                                   | จึงข้อม รายงาน                                          | สมิติ เจ้าหน้าร่                 | f E-Office   |
| ผู้แจ้งข่อมกรุณาล็อกอิเ<br>ครวรสอบสิทธิ์ผู้ได้งานระบบแจ้งส่อมระบบสาย<br> | นเข้าระบบ<br>เรลูปโกค คณะเกลั                          | ยศาสตร์                                     | ป้อน<br>รหัส                                            | เรหัสบุคลากร แ<br>ผ่าน เหมือนระบ | ລະ<br>ເນ DSS |
| รพัสบุคล                                                                 | nns :                                                  |                                             |                                                         |                                  |              |
| รพัสดำนะ                                                                 | S                                                      |                                             |                                                         |                                  |              |
| ** ผู้แจ้งช่อมระบบสายา<br>สงวนสิท                                        | เข้า<br>รณูปโอค ไร้ [ <u>วทั</u><br>ธีการใช้งานเฉพาะบุ | ระบบ (ยกมี<br>สมุลลากร และ<br>พลากรพณะเภลีา | <mark>ไก<br/>รหัสต่าน ] ระบบเดี</mark> ยศาสตร์ ม.สงขลาม | ัยวกับระบบ DSS *<br>ครินทร์      | •            |

#### ภาพประกอบ ก.3 แสดงหน้าจอตรวจสอบสิทธิ์การใช้งานในระบบสำหรับผู้แจ้งซ่อม

หากผู้ใช้งานป้อนรหัสบุคลากร และรหัสผ่านไม่ถูกต้อง ระบบจะทำการเตือนไม่ยอมให้เข้า งานในระบบ และกลับมายังหน้าจอเดิมโดยอัตโนมัติ เพื่อให้ผู้ใช้งานทำการป้อนรหัสบุคลากร และ รหัสผ่าน เพื่อเข้าระบบอีกครั้ง แสดงดังภาพประกอบ ก.4

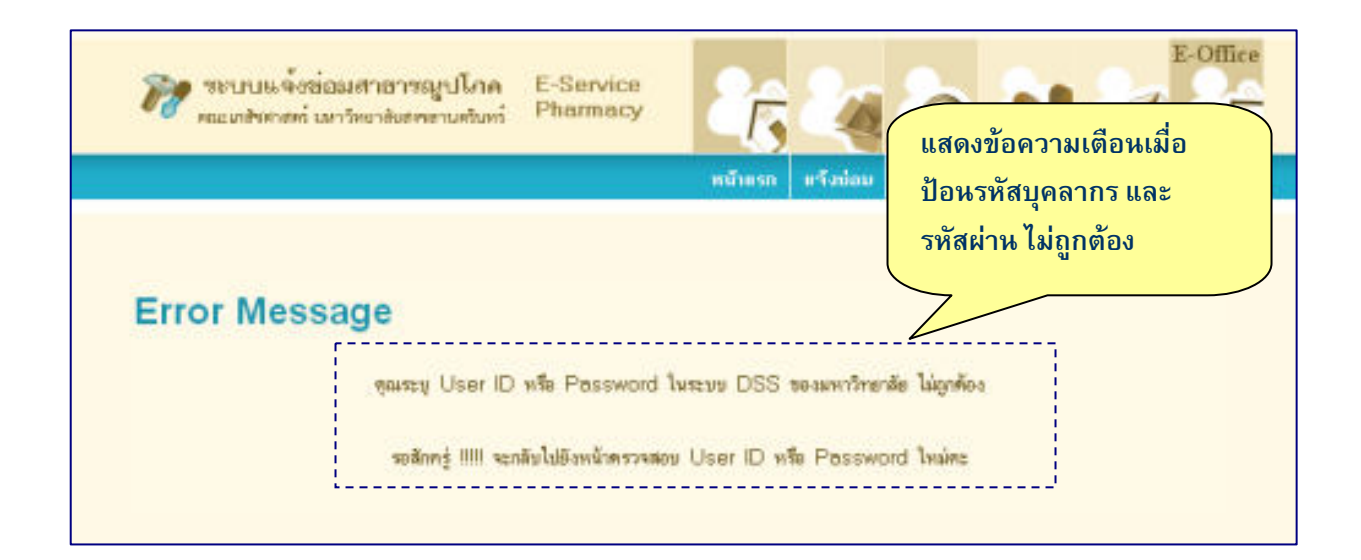

#### ภาพประกอบ ก.4 แสดงหน้าจอเมื่อผู้ใช้งานป้อน Login และ Password ไม่ถูกต้อง

สำหรับผู้ใช้งานที่ทำการป้อนรหัสบุคลากร และรหัสผ่านถูกต้อง ระบบจะยอมให้ผ่านเข้า ระบบ พร้อมทั้งแสดงชื่อผู้ใช้งานในระบบ ผู้ใช้งานสามารถแจ้งซ่อมสาธารณูปโภคภายในคณะฯ ได้ โดยป้อนข้อมูลรายละเอียดในการแจ้งซ่อม เช่น อีเมล์ผู้แจ้งซ่อม เพื่อใช้ในการติดต่อแจ้งความ คืบหน้าของการแจ้งซ่อม หมายเลขโทรศัพท์ติดต่อ เรื่องที่ต้องการแจ้งซ่อม สถานที่หรือบริเวณที่ แจ้งซ่อม รายละเอียดการแจ้งซ่อม

เมื่อป้อนข้อมูลแจ้งซ่อมเรียบร้อยแล้ว ให้**กดปุ่ม ส่งข้อมูล** เพื่อบันทึกเข้าระบบ และระบบ จะส่งอีเมล์แจ้งเตือนไปยังเจ้าหน้าที่ดูแลระบบ แสดงดังภาพประกอบ ก.5

|                                                                                                    | 444364 310411 WHIT                                                  |
|----------------------------------------------------------------------------------------------------|---------------------------------------------------------------------|
|                                                                                                    | ผู้ได้ระบบ : สีวิพันธุ์                                             |
|                                                                                                    | แบบหล่อ ร่อมเจ้าข่อมหายารณะ/โภค                                     |
| ขึ้นคอนที่ 2 : เลือก/แก้                                                                                        | โซ E-mail และป้อนข้อมูลราชละเสียคอื่นๆ                              |
| ชื่อ-นามสกุล<br>ผู้แจ้งช่อม:                                                                                    | สิวิพันธุ์ คนสุภาพ                                                  |
| ลิเมล์ผู้แจ้งช่อม :                                                                                             | (i) ใช้อีเมล์ปัจจุบินของท่านที่มีในระบบฐานข้อมูลบุคลากร คณะๆ คือ    |
|                                                                                                    | ksiripan@pharmacy.psu.ac.th                                         |
|                                                                                                    | 🔿 หรือนจึงอีเมล์ไหม่ที่นะควกน้ำหรือใช้คิดต่อท่าน คือ                |
|                                                                                                    |                                                                     |
|                                                                                                    |                                                                     |
|                                                                                                    | ngurventenetween apsu ac. th nite apharmacy.psu.ac.th               |
|                                                                                                    | เมืองการแต่คลาดโมดาลนโมต่างคลารแต้แหน้าหลุงงาน                      |
|                                                                                                    | LINEN ZIWALN ALL WITTH TOWN IN A TANK THE TANK THE TANK             |
| เบอร์โทรสัพท์ลิตส่อ :                                                                                           | 8951                                                                |
| เบอร์โทรสัพท์ดัดต่อ :<br>ด้องการเจ้งช่อม :                                                                      | 8951                                                                |
| เบอร์โทรศัพท์ติดต่อ :<br>ด้องการแจ้งช่อม :<br>ดอานที่/ชจิเวณ :                                                  | 8951                                                                |
| เบอร์โทรศัพท์ติดต่อ :<br>ต้องการแจ้งข่อน :<br>สถานที่/บริเวณ :                                                  | 8951<br>รรณามีอะหรืองแจ้งปอม ≤<br>2. กดป่ม ส่งข้อมล เมื่อป้อน       |
| เบอร์โทรพัพท์ติดต่อ :<br>ต้องการแจ้งข้อม :<br>สถานที่/ขวิเวณ :<br>รายละเลียดการแจ้งข้อม<br>(กรมาให้ชื่อเตริยากา | 8951<br>กรุณามีอกเรือ-แเจ้-เบ่อม ✓<br>2. กดปุ่ม ส่งข้อมูล เมื่อป้อน |
| เบอร์โทรพัพท์ติดท่อ :<br>ด้องการแจ้งข่อน :<br>สถานที่/บริเวณ :<br>รายนะเอียดการแจ้งข่อม<br>(กรมาให้ข้อมูลวิญหา  | 8951<br>กรุณามีอกเรือ-แะจึ-เบอม ✓<br>2. กดปุ่ม ส่งข้อมูล เมื่อป้อน  |

#### ภาพประกอบ ก.5 แสดงหน้าจอสำหรับป้อนรายละเอียดในการแจ้งซ่อมสาธารณูปโภค

หลังจากนั้นระบบจะทำการรายงานผลการแจ้งซ่อมสาธารณูปโภคฯ ทั้งหมด รวมทั้งเรื่องที่ ผู้ใช้งานได้ทำการแจ้งซ่อมเข้าสู่ระบบ แสดงดังภาพประกอบ ก.6

|                           | 🎢 ายามม<br>คณามังค                                                | เจ้งข่อมศาสารณุปไกค<br>าหร่ามกวิหาศัมศตรีแคริเทร่                                           | E-Service<br>Pharmacy              | 26.24                  | 0             | 1                 | E-Office   |
|---------------------------|-------------------------------------------------------------------|---------------------------------------------------------------------------------------------|------------------------------------|------------------------|---------------|-------------------|------------|
|                           |                                                                   |                                                                                             |                                    | หน้าแรก แจ๊งช่อม       | \$384338 B    | ลิพิ เจ้าหน้าที่  | E-Office   |
| รายกา<br>สถ<br>ขณะนี้แสดง | รณจึงร่อมทั้งหมด จ้าง<br>านะ 🥜 - อิงไม่ได่<br>ดอหน้าที่ 1/3 :   1 | <del>เวน 27 ราชการ แสดงแลจ้า</del><br>ที่ดำเนินการ สถานะ<br>[2][3] <u>หน้าต่อไป&gt;&gt;</u> | <u>พวม 3 พล้า</u><br>4 - อยู่ไพระา | สว่างดำเห็นการ         | ¥81142 🥜-     | ด้างนินการเรียบวั | 80         |
| เลขที่<br>หรือช่อม        | วัน-เวลา<br>ที่แจ้งท่อม                                           | ตู้แจ้งช่อม/หน่วยงาน                                                                        |                                    | กดป่ม รายล             | ะเอียด เพื่อเ | สอานะ             |            |
| 72                        | 02 ตุลาคม 2552<br>14:13:49                                        | สมกัด อรัญคร<br>อาจบริหารมออุราาร                                                           | พลอดไฟดับ                          | รายละเอียดเ            | ต่าง ๆ ของ    |                   | รายพอเมือด |
| 63                        | 14 Лиелени 2552<br>12:02:24                                       | นิภามัทร ชีวคริรุ่งเรื่อง<br>สถามปฏิบัติการเกลียกรรมชุมชน                                   | ท่อน้ำประปาผตก                     | การแจ้งซ่อม            |               |                   | ารละเมือด  |
| 62                        | 14 กันยายน 2552<br>11:32:59                                       | สมปอง น้ำมะม่วง<br>งานบริหารและธุรการ                                                       | ไม่มีสัญญาร                        |                        |               | P                 | รายคอมัยค  |
| 61                        | 14 กันยายน 2552<br>11:23:05                                       | สิริพิษธุ์ คนสุภาพ<br>สิทธพิฒนาบุคลากรและ<br>สารสายาทท์                                     | แอร์ไม่มีความเอ็น                  | มีแต่อมออกมาเท่านี้พละ |               | •                 | ายละเมือด  |

ภาพประกอบ ก.6 แสดงหน้าจอรายการแจ้งช่อมสาธารณูปโภคฯ ทั้งหมด

ผู้ใช้งานสามารถ**กดปุ่ม รายละเอียด** เพื่อดูรายละเอียดต่างๆ ของการแจ้งซ่อม รวมทั้ง รายละเอียดการแก้ไขของเจ้าหน้าที่หน่วยอาคารและสถานที่ แสดงดังภาพประกอบ ก.7

| 💦 สะบบร                                                                                                    | หลังข่อมศาสารณาไกล E-Service<br>กระร่ มกวัทมาสัมระจามะวัมหร่ Pharmacy                                                                        |
|----------------------------------------------------------------------------------------------------|----------------------------------------------------------------------------------------------------|
|                                                                                                    | หน้าแรก หรือช่อม รายอาน อดิติ เร้าหน้าที่ E-Office                                                                                           |
| แสดงราชละเดียดข้อมูลภา                                                                                                    | รนจึงช่อม และข้อมูลการแก้ไขข่อม                                                                                                    |
| สถานะ 🥜 = ฮิ                                                                                                    | เงไม่ได้ดำเนินการ สถานะ 🥜 = อยู่ในระหว่างดำเนินการ สถานะ 🧬 = ดำเนินการเรียบร้อย                                                              |
| 1 1 1 1 1 1 1 1 1 1 1 1 1 1 1 1 1 1 1                                                                                                    |                                                                                                    |
| หานะการสารีงข้อม : 🄗 มี                                                                                                    | งไม่ได้ด่านมีนการ                                                                                                    |
| หกาดการสารีงข้อม : 🄗 มี                                                                                                    | งไม่ได้ย่าเป็นกร                                                                                                    |
| เลขก็สารีงก่อน :                                                                                                    | 72                                                                                                    |
| หานงการขรังป่อน : 🍼 มี                                                                                                    | ປາມັາດີຢ່ານມີພາກຣ                                                                                                    |
| เลขก็ตรับป่อน :                                                                                                    | 72                                                                                                    |
| วันจรถาที่หรืงช่อม :                                                                                                    | 02 ສຸລາຄນ 2552 - 14:13:49                                                                                                    |
| ทานอการตรังช่อน : 🍠 ปี                                                                                                    | งไม่ได้ย่าเป็นการ                                                                                                    |
| เลขกัดรับช่อน                                                                                                    | 72                                                                                                    |
| วันรวกที่แร้งช่อน :                                                                                                    | 02 ขุลาคม 2552 - 14:13:49                                                                                                    |
| ปัจญัตรังช่อน :                                                                                                    | สมชัด อรัญตร                                                                                                    |
| ทางสการสารีงข้อม : 🍠 ปี                                                                                                    | งไม่ได้ย่าเป็นการ                                                                                                    |
| เลขก็สารีงข้อม                                                                                                    | 72                                                                                                    |
| วันจรกาที่หารีงช่อม :                                                                                                    | 02 ขุลาคม 2552 - 14:13:49                                                                                                    |
| ขึ้อผู้สารีงข้อม :                                                                                                    | สมคิด อรัญคร                                                                                                    |
| หน่วยงาน:                                                                                                    | งานบริการและธุรการ                                                                                                    |
| งการควารตารีงบ้อน : 🥏 ปี                                                                                                    | งไม่ได้ด่าเดินการ                                                                                                    |
| เดขก็ตรังบ้อน :                                                                                                    | 72                                                                                                    |
| วัน-ของกที่แร้งข่อม :                                                                                                    | 02 ซุลาคม 2552 - 14:13:49                                                                                                    |
| ป้องผู้ตรังบ้อน :                                                                                                    | ฮมซิต อรัฐตร                                                                                                    |
| หน่วมงาน:                                                                                                    | งานบริการและธุรการ                                                                                                    |
| เบอร์โทรศัพท์ :                                                                                                    | 8805                                                                                                    |
| งการคสารสารังข้อม : 🥑 ปี                                                                                                    | ບໄມ້ໄດ້ຄົນເດີນກາຣ                                                                                                    |
| เดขที่สร้างใจม :                                                                                                    | 72                                                                                                    |
| วันจรมาที่หรืงข้อม :                                                                                                    | 02 ອຸລາຄມ 2552 - 14:13:49                                                                                                    |
| ชื่อผู้สารังข้อม :                                                                                                    | ສະເຫັດ ວຣັຊເຄຣ                                                                                                    |
| หนังมงาน:                                                                                                    | ຄາມບຣິກາຣແລະຊຸຣກາຣ                                                                                                    |
| เมอร์โทรสัมพ์ :                                                                                                    | 8805                                                                                                    |
| อิณล์ผู้หรือช่อม :                                                                                                    | ຣອຫkid.a @psu.ac.th                                                                                                    |
| งการสารสารข้อม่อน : 🥑 8                                                                                                    | 21ม้ได้ยังเมินการ                                                                                                    |
| เลขที่หา้อย่อน :                                                                                                    | 72                                                                                                    |
| วันจรลาที่หา้อย่อย :                                                                                                    | 02 ชุลาคม 2552 - 14:13:49                                                                                                    |
| ถือสู้หา้อม่อน :                                                                                                    | ธุณศิล อรัฐตร                                                                                                    |
| หน่วยอาน!                                                                                                    | สามบริการและธุรการ                                                                                                    |
| เมอร์โทรสันท์ :                                                                                                    | 88005                                                                                                    |
| อิณส์สู้หา้อม่อม :                                                                                                    | รายทหัส.a @psu.ac.th                                                                                                    |
| วิธีหา้อย่อม :                                                                                                    | Web                                                                                                    |
| ทางคารสารข้อข้อน : 🥑 อิ                                                                                                    | 21ม้ได้ผ่าเมินการ                                                                                                    |
| เอขทิสารีกไอน :                                                                                                    | 72                                                                                                    |
| วัน-เรลาที่แก็อย่อย :                                                                                                    | 02 ชุมาคม 2552 - 14:13:49                                                                                                    |
| เรื่อสู้สารังข้อง :                                                                                                    | ชมติด อริญคร                                                                                                    |
| หน่อสาน:                                                                                                    | สามบริการและธุรการ                                                                                                    |
| เนอร์โทรสันท์ :                                                                                                    | 8805                                                                                                    |
| วิธีสาร์ออน :                                                                                                    | 500kid.a @psu.ac.th                                                                                                    |
| วิธีสารีก่อน :                                                                                                    | Web                                                                                                    |
| สถานที่/บริเวณ :                                                                                                    | ชมต                                                                                                    |
| งการสารสารข้อม่อน : 🥑 8<br>เองก็สาร้ากไอม :<br>วัน-รวกที่แก้งช่อม :<br>ชื่อผู้สาร้าย่อม :<br>หน่งองาน:<br>เนอร์โทรสันท์ :<br>วัณส์ผู้การ้อย่อม :<br>สัมสาร์ออ่อม :<br>สามานที่/บริเวณ :<br>รายละเมือดการสาร์อย่อม : | <mark>72</mark><br>02 ชุลาคม 2552 - 14:13:49<br>รบคิล อรัญคร<br>สามมริการและธุรการ<br>8805<br>รชดkid.a @psu.ac.th<br>Web<br>รบล<br>กลอดใหม่ม |

#### ภาพประกอบ ก.7 แสดงหน้าจอรายละเอียดของการแจ้งซ่อมและวิธีการแก้ไขปัญหา

เมื่อผู้ใช้งานไม่ต้องการที่จะทำงานใด ๆ ในระบบแล้ว ให้ผู้ใช้งานออกจากระบบ โดยเลือก เมนู Logout แสดงดังภาพประกอบ ก.8

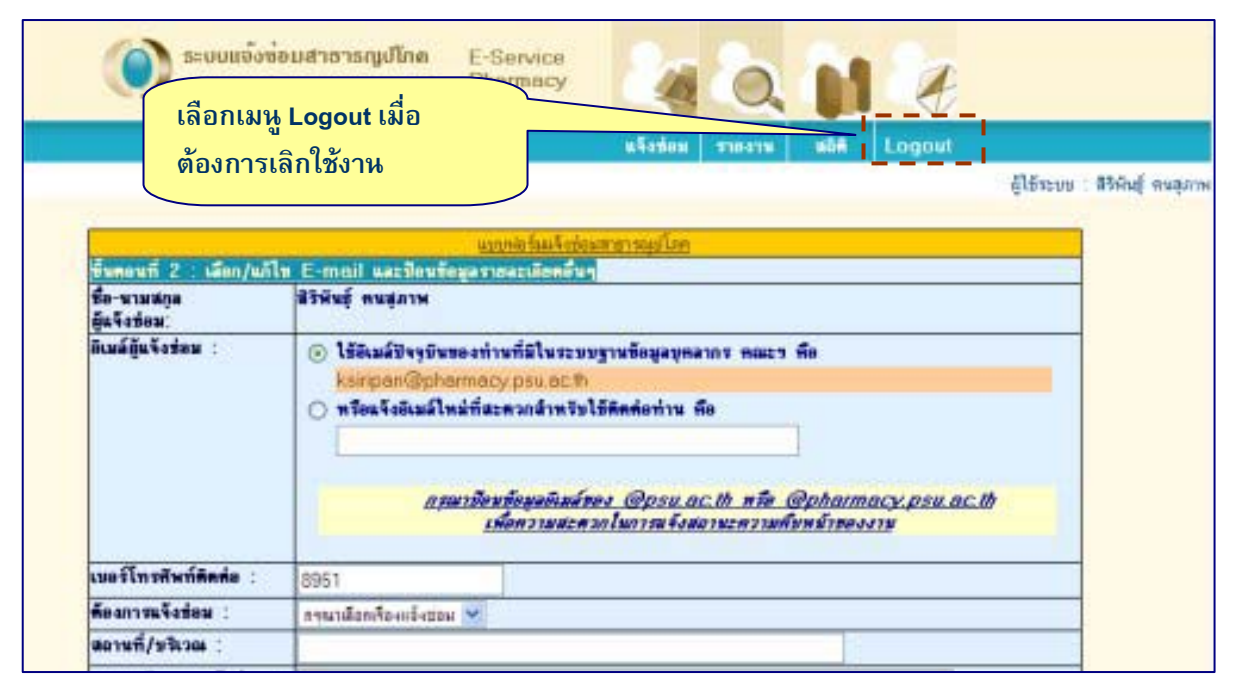

#### ภาพประกอบ ก.8 แสดงหน้าจอเมื่อต้องการเลิกใช้งานระบบ

# ประโยชน์ที่ได้รับจากระบบ

- บุคลากรคณะฯ สามารถกรอกข้อมูลแจ้งปัญหาเข้าระบบแจ้งซ่อมสาธารณูปโภคฯ ได้ โดยตรง โดยไม่จำเป็นต้องแจ้งผ่านเจ้าหน้าที่หน่วยอาคารและสถานที่ คณะฯ
- บุคลากรคณะฯ สามารถตรวจสอบสถานะงานซ่อมบำรุงผ่านระบบ โดยไม่ถูกจำกัดการใน เรื่องของเวลาและสถานที่
- บุคลากรคณะฯ ไม่ต้องจดจำ Username (รหัสบุคลากร) และรหัสผ่าน (Password) ชุดใหม่ เนื่องสามารถใช้ Username (รหัสบุคลากร) และรหัสผ่าน (Password) เหมือนกับระบบ DSS ของมหาวิทยาลัยฯ ในการเข้าใช้งานในระบบ
- 4. เจ้าหน้าที่หน่วยอาคารและสถานที่ คณะฯ สามารถจัดลำดับคิวงานได้อย่างสะดวกยิ่งขึ้น
- 5. มีระบบรายงานสรุปสถิติการซ่อมสาธารณูปโภคภายในคณะฯ